自由部門

登録番号:20012

# みんなでデンソツ - 劇的 卒アル革命! -

### 1.はじめに

1.1 今までの卒業アルバムの欠点

みなさんは卒業アルバムを手にとって見ると、

その後何かしら不満があるでしょう。

- ・ 自分に関係ないページが多い 自慢できる自分のページがない
- ・ 大人になってからの顔がわからない
- ・相手の大人になってからの職業や生活を知りたい
- ・住所録など連絡を取り合うための項目が載っていない
- 自分が通っていた学校の雰囲気を鮮やかに、知人、新たな友人や自分の子・孫に伝えたい
- ・紛失する可能性がある
- ・編集に時間がかかる
- ・・・などなど。

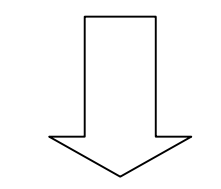

「みんなでデンソツ

- 劇的 卒アル革命! - 」

で 不満解消!!

\*「デンソツ」

…「電子卒業アルバム」を縮めた言葉

## 1.2 デンソツの提案!

- ・<u>クラスや学校でユニークなアルバムを作る</u>
- ・<u>アルバムの「コミュニケーションツール」としての使用(掲示板、ギャラリー)</u>
- ・みんなで卒業後の共通の楽しみを持つ(タイムカプセル、掲示板、ギャラリー)
- ・人の温もりを持ったアルバム(みんなで作っていけるアルバム)
- ・変化のあるアルバムの作成(みんなで更新していく)
- ・オリジナリティ溢れるアルバムの作成(マイアルバムの作成)
- 動的なアルバムの作成(動画・音声)
- ・時間場所を選ばない(web上で閲覧作成)
- ・編集作業の簡単化
- 1.3 デンソツの特徴

## 卒業後もコミュニケーションが取れる

卒業後の様子がわかる

過去の記録に加えて、新しいページを加えていくことができる

## マイアルバムが作れる

マイアルバムをみんなが見れる

= 個人の観点での思い出を共有 <mark>みんなのアルバム</mark>

## 世代を超えた交流の場を提供

- ・web 上での編集・閲覧
- ・ログイン認証 クラス以外の人は見れないので安心。
- ・編集作業はキャラクターが説明してくれる 分厚い説明書が不要なので、誰でも簡単に作れる。
- ・アルバムの製作過程を楽しめる

## TIME LEAP アルバム

\* TIME LEAP アルバム …時を越えて現在・過去・ 未来をつなぐアルバム

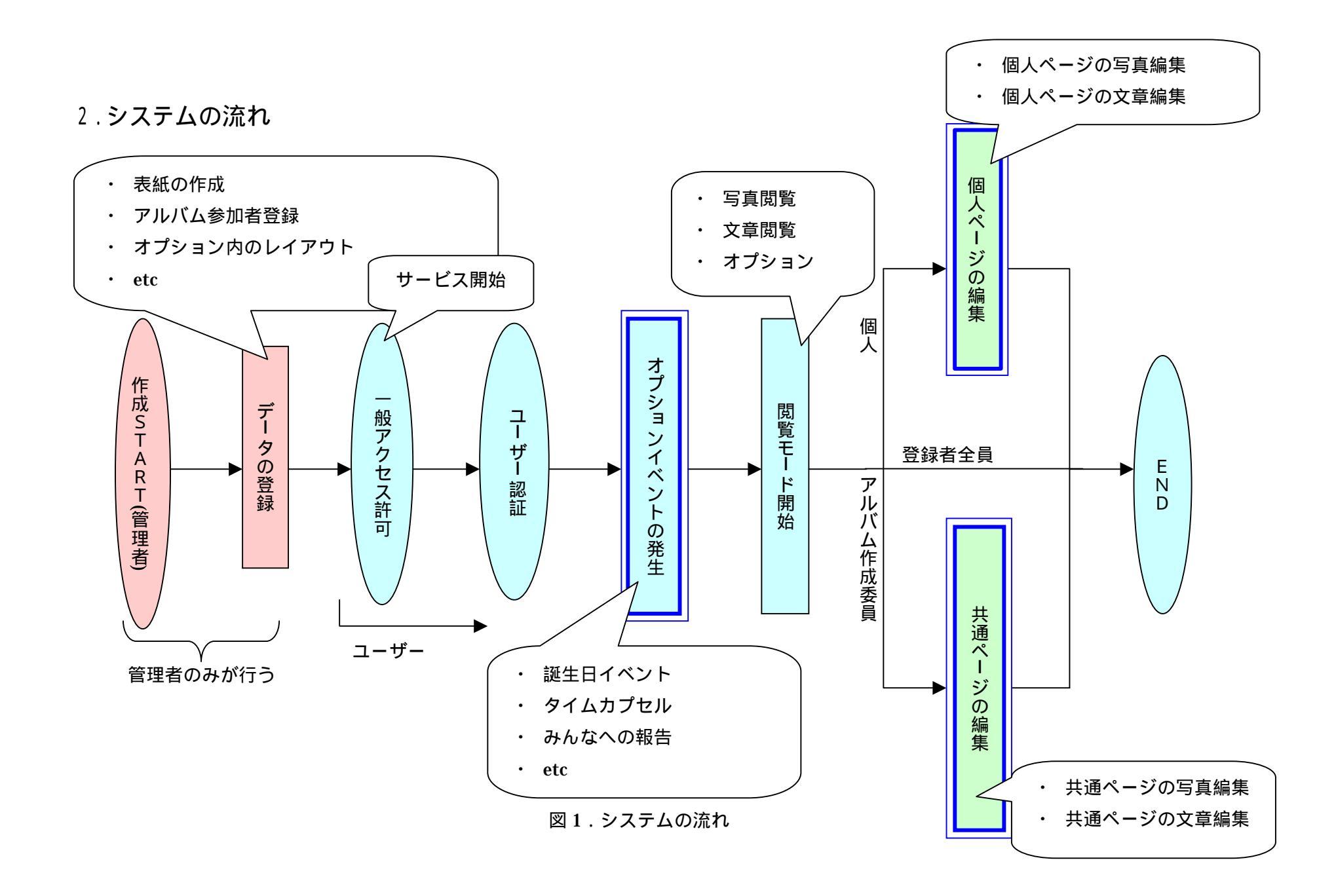

#### 3.機能概要

#### 写真編集機能

オリジナルの卒業アルバムをつくることができる。

サーバーに登録された写真を編集し、自分のアルバムに配置する。

編集時には画像の切り出し、ペンによる書き込みなどの処理を行うことが出来る。(図5)

揭示板

普通の卒業アルバムにおける"寄せ書き"の機能。(図3)

誰もが自由にメッセージやイラストなどを書き込み、閲覧することが出来る。

### タイムカプセル

ここには、各個人が写真や文章、動画、音楽などを入れることが出来る。一度入れてしまうと、設定 された日にならない限り、中身を見ることは出来ない。(図4)

#### ギャラリー

卒業アルバムとは違い、卒業後の写真を自分の好きなときに、載せることが出来る。ここは主に携帯 から送られてきた画像を載せる。

#### 画像登録機能

自分で撮影した写真や作成した画像をデンソツに登録する。

デンソツに写真や画像を載せるためには、最初にサーバーにアップロードし、登録する必要がある。 **文章編集機能** 

いわゆる"卒業文集"にあたる機能。文章を作成し、自分のアルバムに登録する。

#### お誕生日機能

前もって自分の誕生日を登録しておき、自分の誕生日にデンソツを開くと、誕生日を祝うメッセージ を表示する。また、ほかの人には"今日は さんの誕生日です"というようなメッセージを表示し、さ らに、誕生日の人に対してメッセージを送るためのフォームを表示させる。

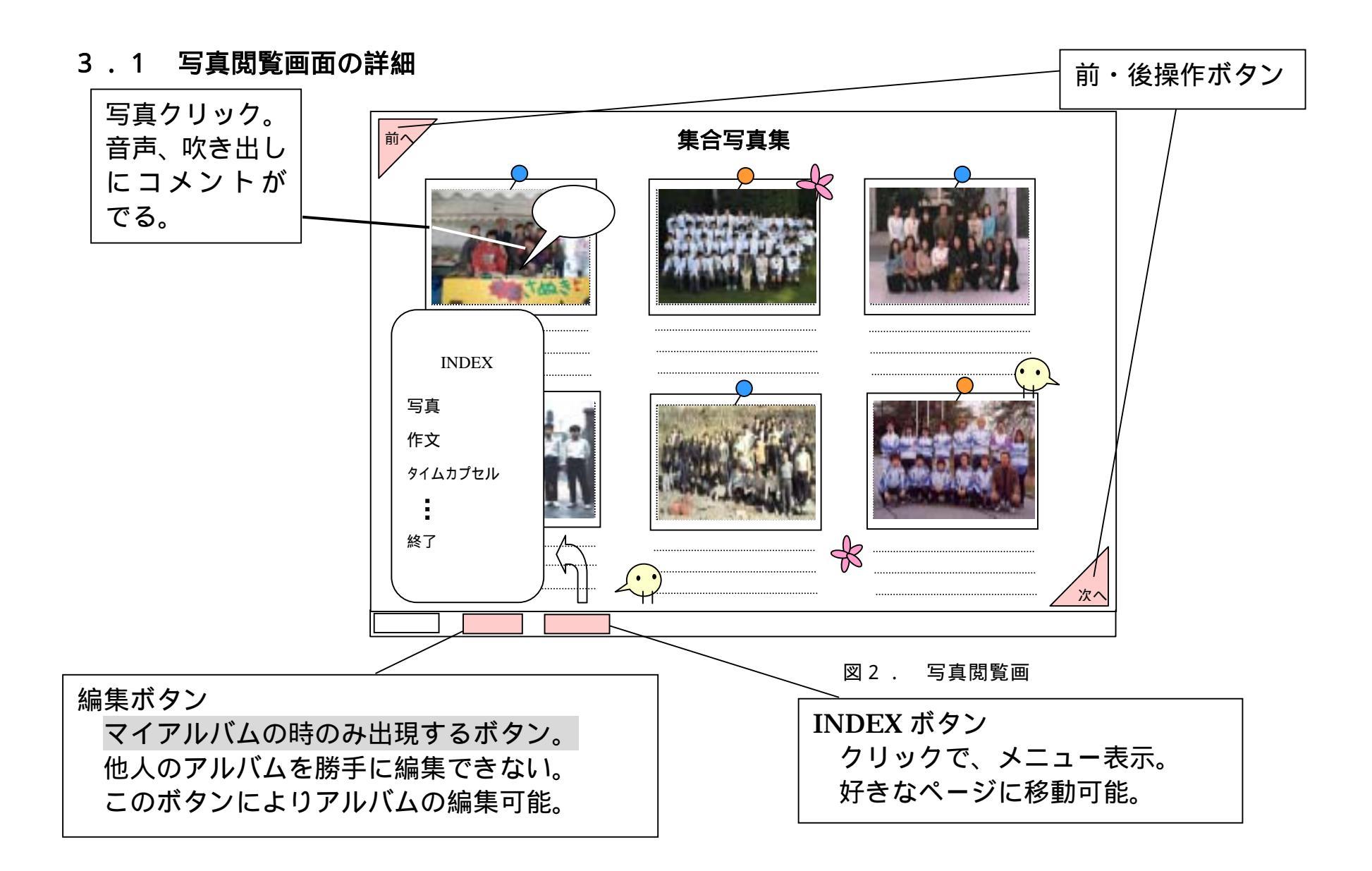

## 3.2 掲示板の詳細説明

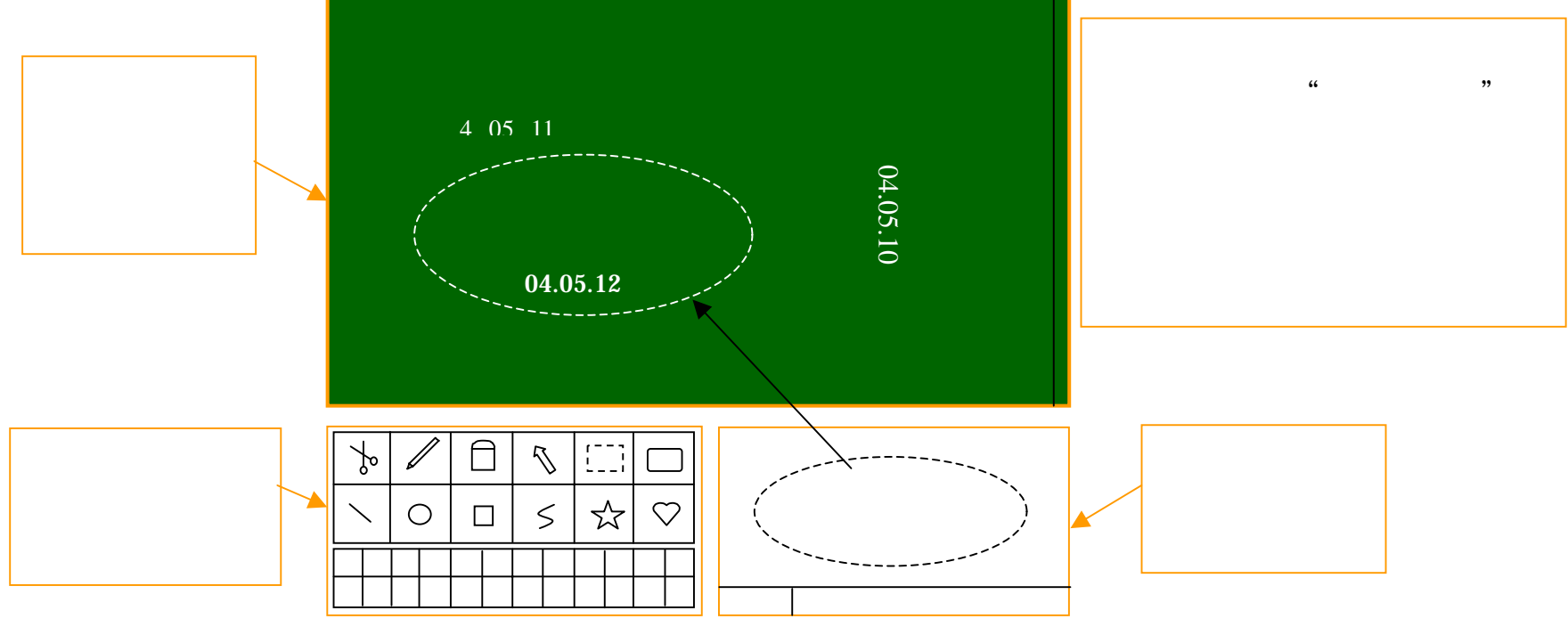

図3.掲示板

使用方法

- 1. メモ用紙上で掲示板に載せたいコメントや画像を編
  - 集。
- 2. 貼り付け板の貼り付携帯ところをクリック。
- 3. 貼り付け板上に表示。

## 3.3 タイムカプセルの詳細説明

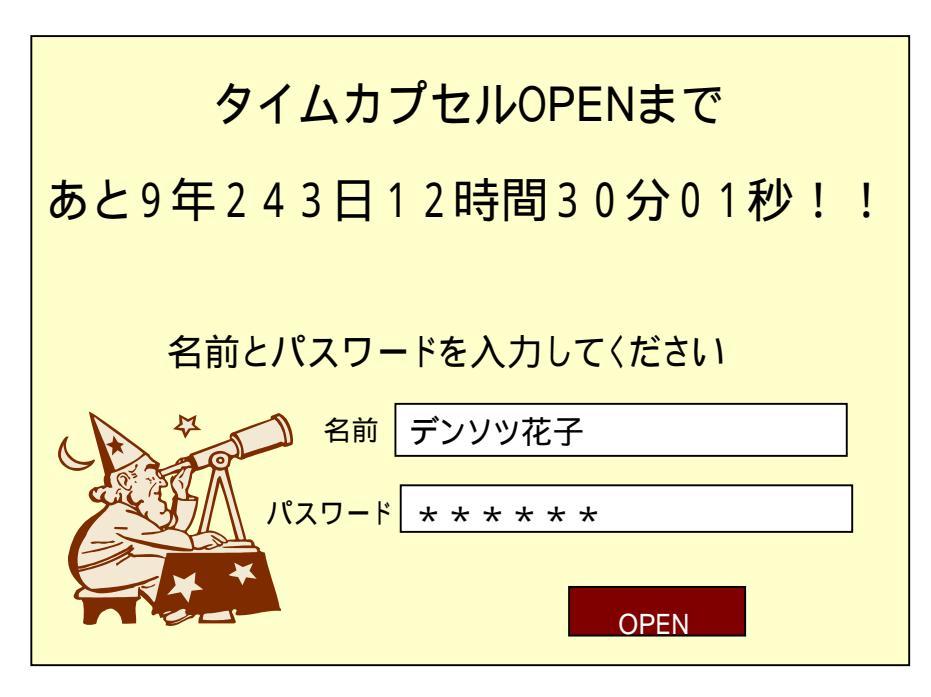

図4.タイムカプセル

タイムカプセルとは、各個人が写真や文 章、動画、音楽などを入れることが出来る 機能。

ー度入れてしまうと、設定された日になら ない限り、中身を見ることは出来ない。 他の人が入れたものも見ることができる。

使用方法

- 1. 画像や文章、動画、音楽などを共有ファ イルに入れる。
- 2. 管理者がタイムカプセルの開くまでの 時間を設定。
- 開く時間がきたら名前とパスワードを 入力して OPEN を押す。中身を見るこ とができる。

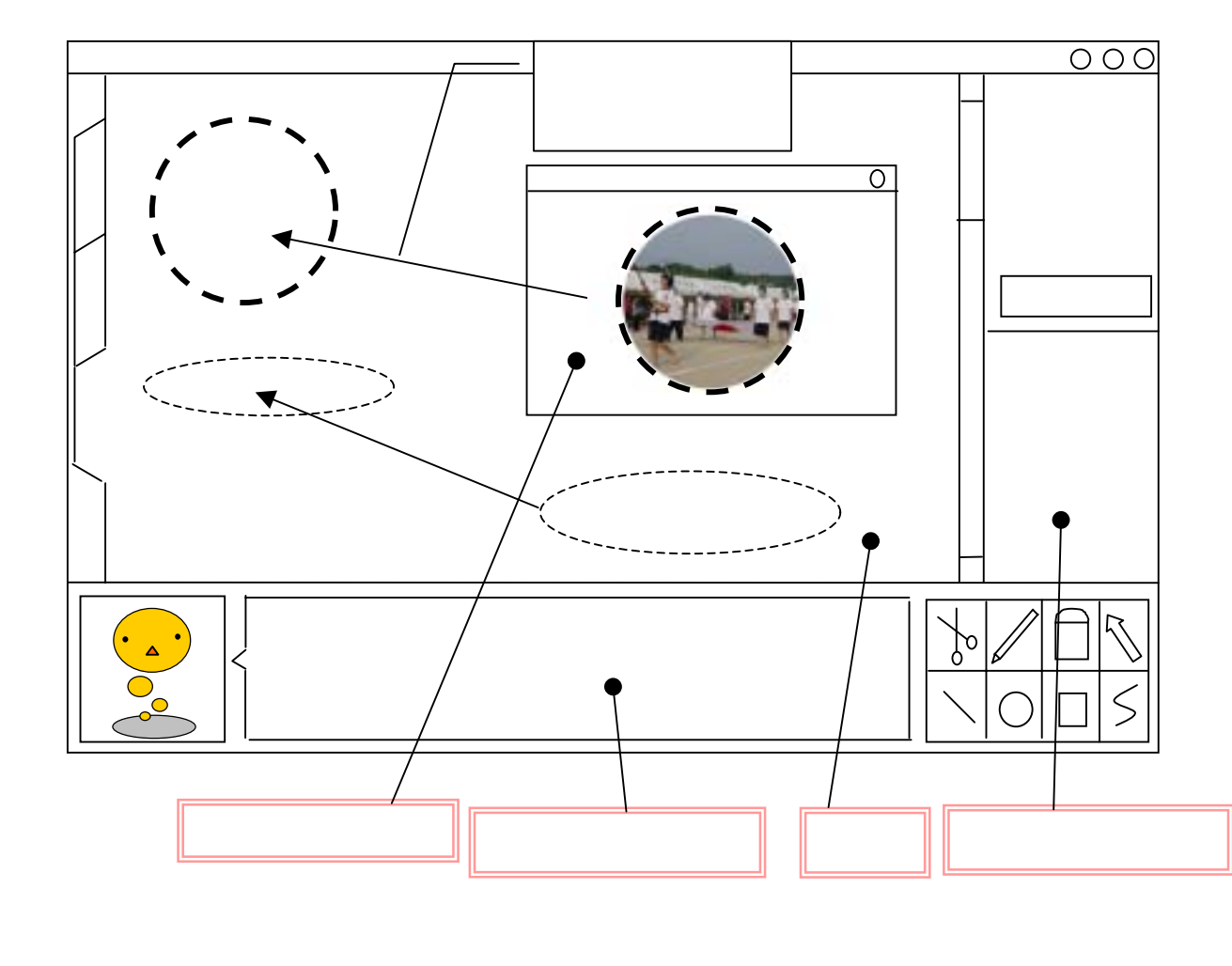

#### 3.4 写真編集画面の詳細

作業ウィンドウ 写真やテキストを編集する ためのウィンドウ。台紙に 貼り付けるための、形や大 きさを決定する。 説明表示エリア キャラクターが次の手順や 機能の説明。 台紙 アルバムの1ページに当た

う ルハムの 「ベーシに当た る。作業ウィンドウで編集 した画像やテキストをここ に貼っていき、右下のアイ コンで台紙をデザインして いく。

詳細設定エリア

スタンプの登録作業や、切 抜きの形を選んだり、背景 を変えたりと細かな設定を することができる。

## 3.5 文章編集機能の詳細

文章作成を選択したときは、原稿用紙が表示されるので、そのまま文章を打ち込む。画像を貼り 付けたり、らくがきも写真編集のときと同様にできる。

#### 3.6 写真・文章の編集環境について

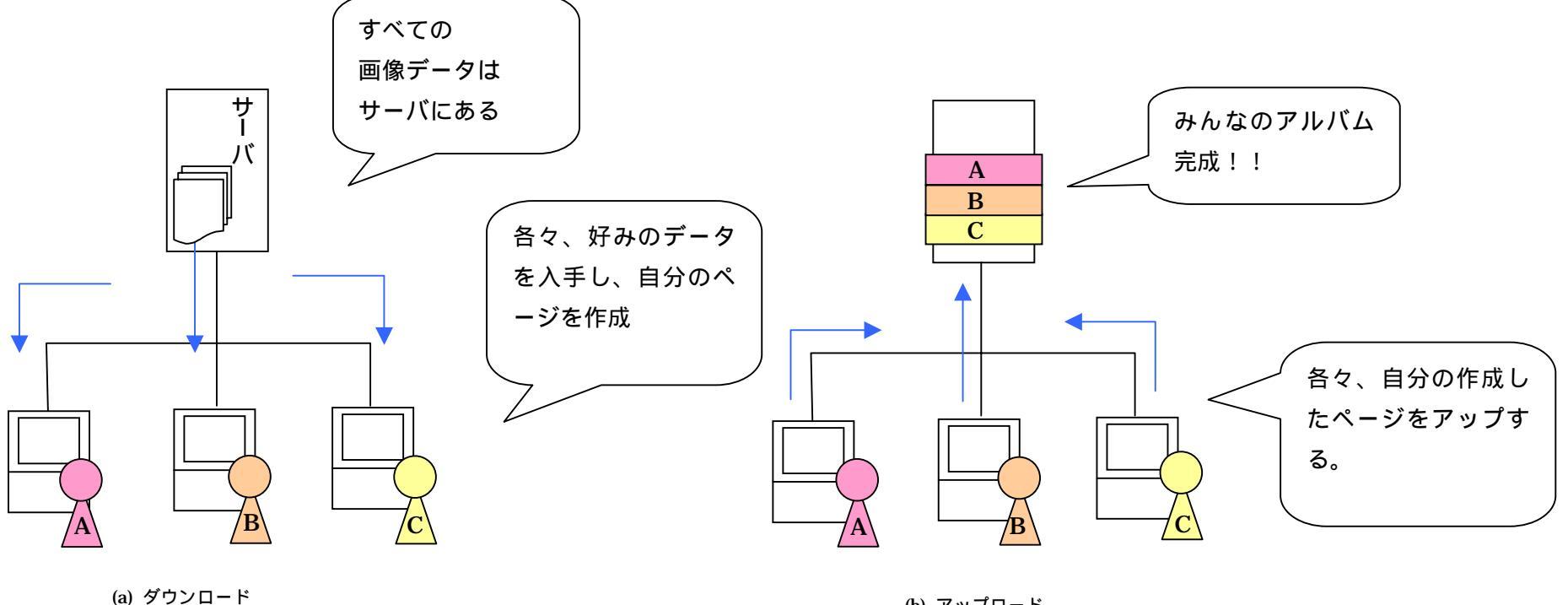

(b) アップロード

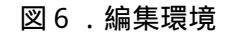

## 4.技術課題

#### (1)個人情報の保護

個人のメールアドレスなどの個人情報が漏れることのないようなセキュリティーが必要である。 (2)パスワードを忘れた際にどうするか(パスワード再発行)

パスワードを忘れたら、アルバムの編集・閲覧ができなくなるため、パスワードを再発行するための方 法をよく考えなければならない。

## (3) アルバムの保存期間について(削除等)

アルバムはサーバに次々と蓄積されていくため、どこかでアルバムを削除しなければならないと考えられる。せっかく作成したアルバムをむやみに消すことなく保存しておけるシステムにしなくてはならない。

#### 5. 実現方法

- 1.コンテンツ情報の収集方法
  - ・携帯やデジカメからの画像
  - ・写真
  - ・web 上のフリー素材
- 2. 使用言語
  - ・HTML …全般
  - ・CGI/Perl …画像登録機能、タイムカプセル、お誕生日機能
  - ・CSS …写真編集
  - ・Java …写真編集機能、文章編集、ギャラリー、掲示板

#### 6.本システムと類似品との相違点

ホームページ作成ソフト

ホームページ作成ソフトは、ホームページを作成するためのものであり、このシステムの編集と作業の仕方は似ているけれど、作るものの目的が違う。

デジカメの付属ソフト

デジカメの付属ソフトは、PC に取り込んだ画像の処理や配置をするだけであり、アルバムを作るという機能には重点をおいていない。

『この指とまれ』というホームページ

同じ学校の人とコミュニケーションをはかるという点では似ているが、同窓会などの交流を主としている。また、このホームページは見た目が複雑であり、自分の学校を検索する際にも手間取ってしまう。

その他

ホームページ上で卒業アルバムを作成し、公開している学校も多い。HTMLを使って作成する人、ホ ームページ作成のアプリケーションソフトを使って作成する人さまざまだが、アルバムをみんなで共有 するという要素はなく、web上で編集するということはできない。

## 7.まとめ

私達は今までとは全く違うコンセプトの卒業アルバムが作りたいのです!!

TIME LEAP アルバム マイアルバム 世代を超えた交流

<u>デンソツによる今までとは違うアルバムの利用</u>によって、 今まで本棚で眠っていたアルバムが、これからは卒業後に ばらばらになった同級生達を結ぶものになってゆくでしょう。